Семінар:

«Нагляд за переносниками трансмісивних інфекційних захворювань в польових умовах: відбір і транспортування зразків з основами ГІСтехнологій»

# Основи роботи в QGIS

Максим Безіменний

Інститут ветеринарної медицини НААН

Харків 2018

# https://qgis.org

#### Переваги:

- Доступна безкоштовно
- Багато можливостей
- Постійно розвивається спільнотою, функціонал розширюєтьтся плагінами

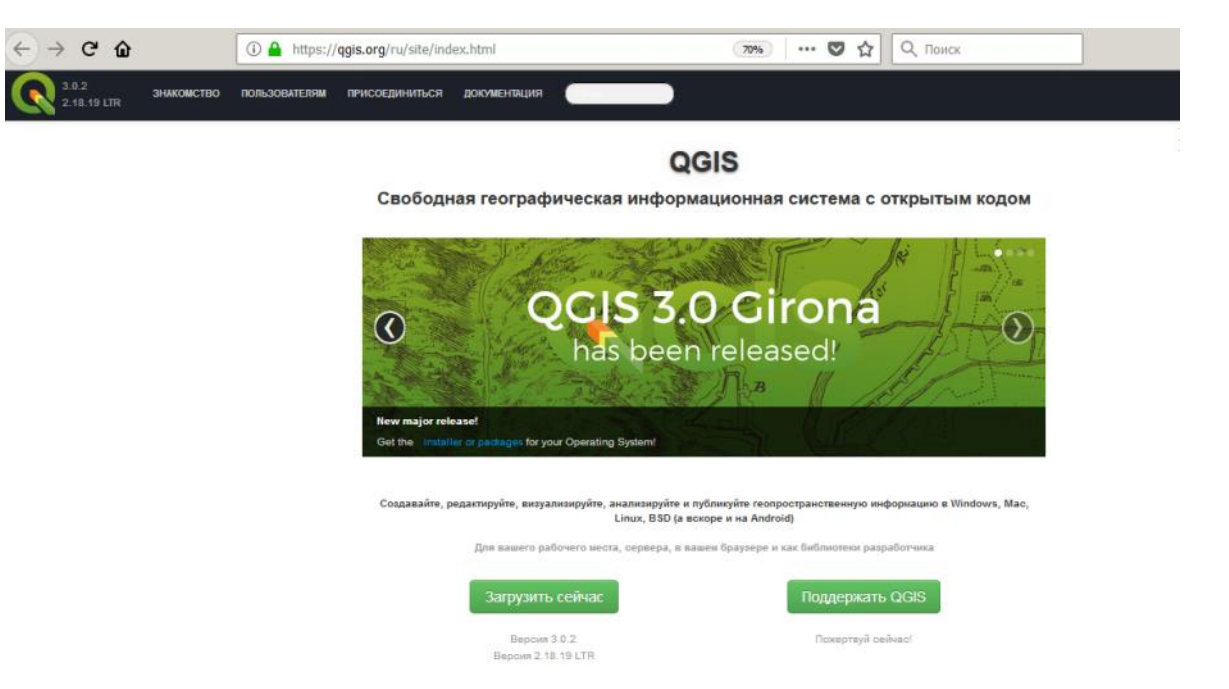

#### Недоліки:

- Баги та падіння
- Старі версії плагінів на працюють в нових релізах

#### Download QGIS for your platform

Binary packages (installers) are available from this page. The current version is QGIS 3.0.2 'Girona' and was released on 20.04.2018. The long-term repositories currently offer QGIS 2.18.19 'Las Palmas'. QGIS is available on Windows, MacOS X, Linux and Android.

INSTALLATION DOWNLOADS ALL RELEASES SOURCES

| Download for Wir        | ndows                                                                                          | ~               |
|-------------------------|------------------------------------------------------------------------------------------------|-----------------|
| QGIS in OSGeo4W:        |                                                                                                |                 |
| ▲ 🐼                     | OSGeo4W Network Installer (64 bit)                                                             | ส               |
| <b>≜</b> ØSGeo          | OSGeo4W Network Installer (32 bit)                                                             | a"              |
| In the installer choo   | se Desktop Express Install and select QGIS to install the latest release.                      |                 |
| To get the long term    | release (that is not also the latest release) choose Advanced Install and select qgis-ltr-full |                 |
| To get the bleeding-    | edge development build choose Advanced Install and select qgis-dev-full                        |                 |
| Standalone installe     | ers from OSGeo4W packages                                                                      |                 |
| Latest release (richest | on features):                                                                                  |                 |
| ± 💽                     | QGIS Standalone Installer Version 3.0 (64 bit)                                                 | ц,              |
| md5                     |                                                                                                | a'              |
| <b>▲ </b>               | QGIS Standalone Installer Version 3.0 (32 bit)                                                 | z"              |
| md5                     |                                                                                                | 13 <sup>7</sup> |
| Long term release rep   | ository (most stable):                                                                         |                 |
| ± 🌠                     | QGIS Standalone Installer Version 2.18 (64 bit)                                                | a'              |
| md5                     |                                                                                                | 17              |
| ± 🌠                     | QGIS Standalone Installer Version 2.18 (32 bit)                                                | a,              |
| md5                     |                                                                                                | 8"              |

| Download for Mac OS X | < |
|-----------------------|---|
|                       |   |
| Download for Linux    | < |
|                       |   |
| Download for BSD      | < |
|                       |   |
| Download for Android  | < |

# Елементи інтерфейсу QGIS 2.18

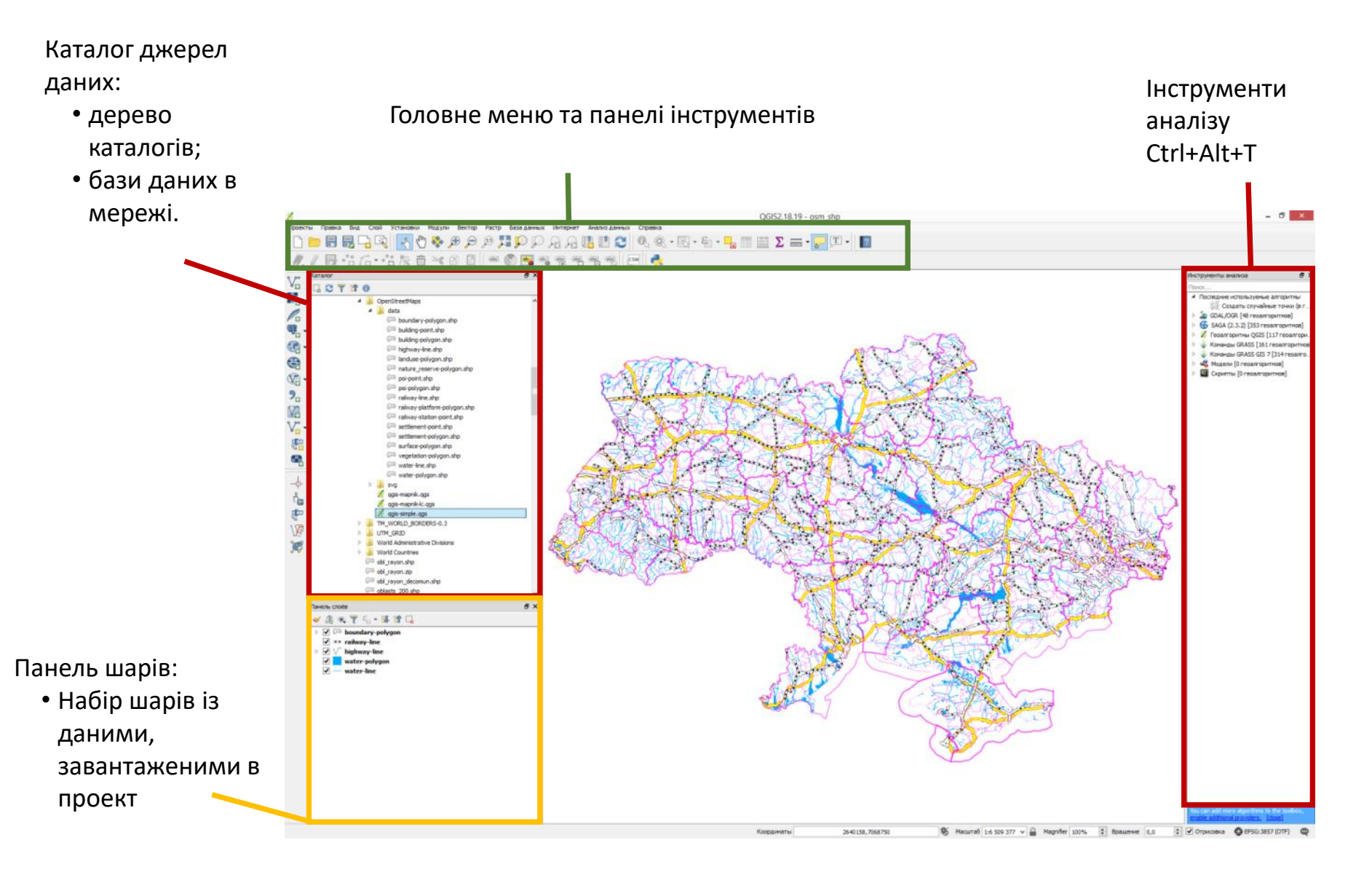

#### Каталог файлів у вигляді окремого застосунку QGIS Browser

| 🚱 QGIS Browser                                                                                                    | ×                                                                                                    |
|----------------------------------------------------------------------------------------------------|----------------------------------------------------------------------------------------------------|
| CRefresh 🚱 Manage WMS 🖓 New Shapefile                                                                                                    | Set layer CRS                                                                                                    |
| header         Image: Constraint of the second second sec                                                                                  | Param       Metadata       Preview       Attributes         OGR data provider (compiled against GDAL/OGR library version 2.2.3, running against GDAL/OGR library version 2.2.3) <ul> <li>Source for this layer</li> <li>/vsizip/E:/toStorage/GIS/Adm_boundaries/GADM_adminstrative_data/gadm34_UKR_shp.zip/gadm34_UKR_1.shp</li> <li>Geometry type of the features in this layer</li> </ul> |
| UKR_adm0.shp<br>UKR_adm1.csv<br>UKR_adm1.shp<br>UKR_adm2.csv<br>UKR_adm2.shp<br>UKR_adm2.shp<br>UKR_adm2.shp<br>Gadm34_UKR_shp.zip<br>Gadm34_UKR_0.shp<br>Gadm34_UKR_1.shp<br>Gadm34_UKR_2.shp<br>Icense.txt<br>Image: Start Start S | Polygon (WKB type: "Polygon")<br>The number of features in this layer<br>27<br>Capabilities of this layer<br>Create Spatial Index, Create Attribute Indexes, Fast Access to<br>Features at ID<br>Extents<br>In layer spatial reference system units                                                                                                    |
| UTM_GRID                                                                                                    | xMin,yMin 22.1404,44.386 : xMax,yMax 40.2181,52.375                                                                                                    |

#### Мовні налаштування

#### Головне меню –> Налаштування –> Параметри -> Перезаписати розташування системи Перезавантаження QGIS

| <u>Ø</u> |                   | Параметры   Язык                                                            |    |        | ? ×     |
|----------|-------------------|-----------------------------------------------------------------------------|----|--------|---------|
| ×        | Общие             | ☑ Override system locale                                                    |    |        |         |
| J.       | Система           | Язык, используемый вместо системного                                        |    |        | •       |
|          | Источники данных  | Note: Enabling / changing override on local requires an application restart |    |        |         |
| <b>«</b> | Отрисовка         | Дополнительная информация<br>Обнаруженный системный язык: uk_UA             |    |        |         |
|          | Цвета             |                                                                             |    |        |         |
|          | 💈 Карта и легенда |                                                                             |    |        |         |
| 5        | Инструменты       |                                                                             |    |        |         |
|          | Макет             |                                                                             |    |        |         |
| 57       | 🖞 Оцифровка       |                                                                             |    |        |         |
| 8        | GDAL              |                                                                             |    |        |         |
| -        | Система координат |                                                                             |    |        |         |
|          | Язык              |                                                                             |    |        |         |
|          | Аутентификация    |                                                                             |    |        |         |
|          | Сеть              |                                                                             |    |        |         |
| 3        | Переменные        |                                                                             |    |        |         |
| ⚠        | Дополнительно     |                                                                             |    |        |         |
|          |                   |                                                                             |    |        |         |
|          |                   |                                                                             | 01 | 2      | 0       |
|          |                   |                                                                             | UK | Отмена | Справка |

#### Завантаження даних в QGIS

- 1. Із головного меню-> Шар -> Додати шар
- 2. Кнопками панелі інструментів
- Перетягуванням із Каталогу в Панель шарів або подвійним кліком в Каталозі

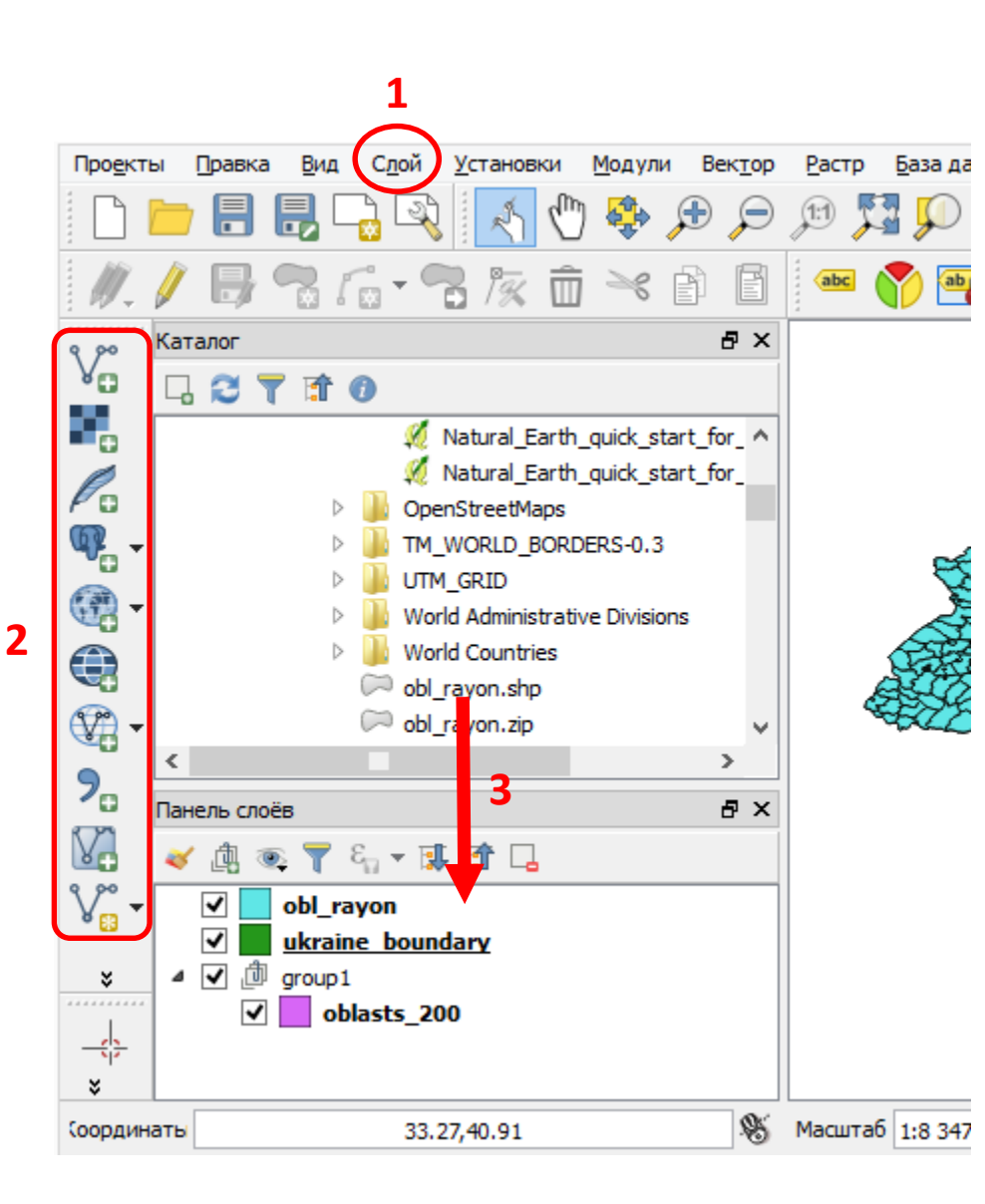

# Якщо файл .xlsx містить координати в полях Latitude (Широта) та Longitude (Довгота)

| А   | В       | С       | D               | E                  | F    | G          | Н       | I.       | J         |
|-----|---------|---------|-----------------|--------------------|------|------------|---------|----------|-----------|
| N   | Country | Oblast  | Rayon           | Village            | Year | Date       | Species | Latitude | Longitude |
| 106 | Ukraine | Kharkiv | Derhachivskyi   | Protopopivka       | 2016 | 30.08.2016 | Swine   | 50,02883 | 35,83986  |
| 107 | Ukraine | Kharkiv | Derhachivskyi   | Protopopivka       | 2016 | 31.08.2016 | Swine   | 50,0264  | 35,83669  |
| 109 | Ukraine | Kharkiv | Kharkivskyi     | Babai              | 2016 | 03.09.2016 | Swine   | 49,89352 | 36,19194  |
| 111 | Ukraine | Kharkiv | Vovchanskyi     | Verkhnia Pysarivka | 2016 | 11.09.2016 | Swine   | 50,18794 | 36,84907  |
| 112 | Ukraine | Kharkiv | Derhachivskyi   | Polova             | 2016 | 15.09.2016 | Swine   | 50,09712 | 35,9863   |
| 116 | Ukraine | Kharkiv | Chuhuevskyi     | Malynivka          | 2016 | 07.10.2016 | Swine   | 49,79021 | 36,70953  |
| 123 | Ukraine | Kharkiv | Shevchenkivskyi | Petrivka           | 2016 | 17.10.2016 | Swine   | 49,74132 | 37,19922  |
| 107 | Ukraina | Kharkin | Malkinskui      | Vallar             | 2016 | 22 10 2016 | Curino  | 40.0463  | 25 61050  |

- 1. Відкрийте файл в Excel
- 2. Файл -> Зберегти як -> збережіть файл у форматі CSV Comma delimited з розширенням\*.csv
- 3. У головному меню QGIS -> Шар -> Додати шар -> Додати шар CSV

| имя ф                                        |                                                                | 2.7013/1                                                                                     | резента                                                                                                    | ции/кпагкоv20.                                                                                                    |                                                                                                 |                                                                                                    |                                                                                                    |                                                                                                   |                                                                                                    |                                                                                                    |                                                                                    |                 | Of     |
|----------------------------------------------|----------------------------------------------------------------|----------------------------------------------------------------------------------------------|----------------------------------------------------------------------------------------------------|----------------------------------------------------------------------------------------------------|-------------------------------------------------------------------------------------------------|----------------------------------------------------------------------------------------------------|----------------------------------------------------------------------------------------------------|---------------------------------------------------------------------------------------------------|----------------------------------------------------------------------------------------------------|----------------------------------------------------------------------------------------------------|------------------------------------------------------------------------------------|-----------------|--------|
| Имя с                                        | лоя                                                            | ASF_Khar                                                                                     | kiv                                                                                                    |                                                                                                    |                                                                                                 |                                                                                                    |                                                                                                    |                                                                                                   |                                                                                                    | К                                                                                                    | одировка                                                                           | UTF-8           |        |
| Разде                                        | елите                                                          | ли                                                                                           | 🔾 Запят                                                                                                    | ые (CSV)                                                                                                    |                                                                                                 | • A                                                                                                    | ругие раздел                                                                                                    | ители                                                                                             |                                                                                                    | 🔿 Регул                                                                                                    | лярное вы                                                                          | ражение         | :      |
|                                              |                                                                |                                                                                              | Запят<br>Другие                                                                                                    | гая                                                                                                    | Табуляция<br>Кавыч                                                                              | ки 🔳                                                                                                    | 🗌 Пробе                                                                                                    | л                                                                                                 | Дво<br>Управляющи                                                                                          | еточие                                                                                                    |                                                                                    | 🖊 Точка         | c sans |
| Запис                                        | и                                                              | I                                                                                            | Игнориро                                                                                                    | вать строки в                                                                                                    | начале файла 0                                                                                  | <b>-</b>                                                                                                    | <ul> <li>Загружат</li> </ul>                                                                                          | ъ имена п                                                                                         | олей из первої                                                                                             | й строки                                                                                                    |                                                                                    |                 |        |
| _                                            |                                                                |                                                                                              | Удаля                                                                                                    | ть лишние про                                                                                                    | белы 🗌 Отбрас                                                                                   | ваты                                                                                                    | пустые поля                                                                                                    | Испо                                                                                              | льзовать дес                                                                                               | ятичную з                                                                                                    | апятую                                                                             |                 |        |
| Поля                                         |                                                                |                                                                                              |                                                                                                    |                                                                                                    |                                                                                                 |                                                                                                    |                                                                                                    |                                                                                                   |                                                                                                    |                                                                                                    |                                                                                    |                 |        |
| Поля<br>Форма                                | ат гес                                                         | ометрии                                                                                      | • Коорд                                                                                                    | цинаты точки                                                                                                    |                                                                                                 | ⊖ w                                                                                                    | кт                                                                                                    |                                                                                                   |                                                                                                    | О Толы                                                                                                    | ко атрибу                                                                          | ты              |        |
| Гюля<br>Форма                                | ат гес                                                         | ометрии                                                                                      | <ul> <li>Коорд</li> <li>Координ</li> </ul>                                                                                                    | инаты точки<br>ната Longitud                                                                                                    | e v                                                                                             | ⊖ w<br>коорд                                                                                                    | KT<br>ината Latitu                                                                                                    | ude                                                                                               | <b>-</b>                                                                                                   | О Толы<br>Широта/д                                                                                                    | ко атрибу<br>цолгота                                                               | ты              |        |
| Форма<br>Свойс                               | ат гес<br>ства с                                               | ометрии<br>слоя                                                                              | <ul> <li>Коорд</li> <li>Координ</li> <li>Координ</li> <li>Прост</li> </ul>                                                                                        | инаты точки<br>ната Longitud<br>ранственный и                                                                                                    | е <b>▼</b> Ү                                                                                    | ○ W<br>коорд<br>□ Ин                                                                                                    | КТ<br>ината Latitu<br>идексировати                                                                                    | ude<br>ь подмнож                                                                                  | •                                                                                                    | ○ Толы<br>Широта/µ                                                                                                    | ко атрибу<br>цолгота<br>еживать и                                                  | ты<br>13менения | я      |
| Форма<br>Свойс                               | ат гес<br>ства с<br>N                                          | ометрии<br>слоя<br>Country                                                                   | <ul> <li>Коорд</li> <li>Координ</li> <li>К-координ</li> <li>Прост</li> <li>Oblast</li> </ul>                                                                      | инаты точки<br>ната Longitud<br>ранственный и<br>Rayon                                                                                                 | е → Y<br>індекс<br>Village                                                                      | ⊖ W<br>коорд<br>⊔ Ин<br>Year                                                                                                    | КТ<br>ината Latitu<br>дексировати<br>Date                                                                             | ude<br>- подмнож<br>Species                                                                       | сества<br>Latitude                                                                                         | О Толы<br>Широта/µ<br>Отсли<br>Longitud                                                                                                    | ко атрибу<br>цолгота<br>еживать и<br>de                                            | ты<br>13менения | я      |
| Форма<br>Свойс                               | ат гес<br>ства с<br>N<br>106                                   | ометрии<br>слоя<br>Country<br>Ukraine                                                        | <ul> <li>Коорд</li> <li>Координ</li> <li>К-координ</li> <li>Прост</li> <li>Oblast</li> <li>Kharkiv</li> </ul>                                                     | инаты точки<br>ната Longitud<br>ранственный и<br>Rayon<br>Derhachivskyi                                                                                | e village<br>Yillage<br>Protopopivka                                                            | О W<br>коорд<br>Ин<br>Year<br>2016                                                                                                    | KT<br>ината Latitu<br>дексировати<br>Date<br>30.08.2016                                                               | ude<br>подмнож<br>Species<br>Swine                                                                | сества<br>Latitude<br>50,0288325                                                                           | <ul> <li>Толы</li> <li>Широта//</li> <li>Отсли</li> <li>Longitud</li> <li>35,83985</li> </ul>                                                                                                    | ко атрибу<br>долгота<br>еживать и<br>de<br>791                                     | ты<br>ізменения | я      |
| Форма<br>Свойс<br>1                          | ат гес<br>ства с<br>N<br>106<br>107                            | ометрии<br>слоя<br>Country<br>Ukraine<br>Ukraine                                             | <ul> <li>Коорди</li> <li>Х-коорди</li> <li>Прост</li> <li>Oblast</li> <li>Kharkiv</li> <li>Kharkiv</li> </ul>                                                     | инаты точки<br>ната Longitud<br>ранственный и<br>Rayon<br>Derhachivskyi<br>Derhachivskyi                                                               | e village<br>Village<br>Protopopivka<br>Protopopivka                                            | <ul> <li>○ W</li> <li>коорд</li> <li>□ Ин</li> <li>Year</li> <li>2016</li> <li>2016</li> </ul>                                                                                 | КТ<br>ината Latitu<br>идексировати<br>Date<br>30.08.2016<br>31.08.2016                                                | ude<br>подмнож<br>Species<br>Swine<br>Swine                                                       | сества<br>Latitude<br>50,0288325<br>50,02639914                                                            | <ul> <li>Толы</li> <li>Широта/µ</li> <li>Отсли</li> <li>Longitud</li> <li>35,83985</li> <li>35,83668</li> </ul>                                                                                           | ко атрибу<br>долгота<br>еживать и<br>de<br>791<br>853                              | ты<br>13менения | я      |
| Форма<br>Свойс<br>1                          | ат гео<br>ства с<br>N<br>106<br>107<br>109                     | ометрии<br>слоя<br>Country<br>Ukraine<br>Ukraine<br>Ukraine                                  | <ul> <li>Координ</li> <li>Прост</li> <li>Oblast</li> <li>Kharkiv</li> <li>Kharkiv</li> <li>Kharkiv</li> </ul>                                                     | инаты точки<br>ната Longitud<br>ранственный и<br>Rayon<br>Derhachivskyi<br>Charkivskyi                                                                 | е village<br>Village<br>Protopopivka<br>Babai                                                   | <ul> <li>W</li> <li>коорд</li> <li>Ин</li> <li>Year</li> <li>2016</li> <li>2016</li> <li>2016</li> </ul>                                                                       | КТ<br>ината Latitu<br>идексировати<br>Date<br>30.08.2016<br>31.08.2016<br>03.09.2016                                  | иde<br>подмнож<br>Species<br>Swine<br>Swine<br>Swine                                              | сества<br>Latitude<br>50,0288325<br>50,02639914<br>49,89351552                                             | <ul> <li>Толы</li> <li>Широта//</li> <li>Отсли</li> <li>Longitud</li> <li>35,83985</li> <li>35,836684</li> <li>36,19194</li> </ul>                                                                        | ко атрибу<br>долгота<br>еживать и<br>de<br>791<br>853<br>054                       | ты<br>13менения | я      |
| Форма<br>Свойс<br>1<br>2<br>3<br>4           | ат гес<br>тва с<br>N<br>106<br>107<br>109<br>111               | ометрии<br>слоя<br>Country<br>Ukraine<br>Ukraine<br>Ukraine<br>Ukraine                       | <ul> <li>Коорди</li> <li>Коорди</li> <li>Прост</li> <li>Oblast</li> <li>Kharkiv</li> <li>Kharkiv</li> <li>Kharkiv</li> <li>Kharkiv</li> <li>Kharkiv</li> </ul>    | инаты точки<br>ната Longitud<br>ранственный и<br>Rayon<br>Derhachivskyi<br>Derhachivskyi<br>Kharkivskyi<br>Vovchanskyi                                 | e vy<br>индекс<br>Village<br>Protopopivka<br>Protopopivka<br>Babai<br>Verkhnia Pysarivka        | <ul> <li>W</li> <li>Koopд</li> <li>W⊧</li> <li>Year</li> <li>2016</li> <li>2016</li> <li>2016</li> <li>2016</li> </ul>                                                         | КТ<br>ината Latitu<br>дексировати<br>Date<br>30.08.2016<br>31.08.2016<br>03.09.2016<br>11.09.2016                     | иde<br>подмнож<br>Species<br>Swine<br>Swine<br>Swine<br>Swine<br>Swine                            | сества<br>Latitude<br>50,0288325<br>50,02639914<br>49,89351552<br>50,18794347                              | <ul> <li>Толы</li> <li>Широта/µ</li> <li>Отсли</li> <li>25,83985</li> <li>35,83668</li> <li>36,19194</li> <li>36,84906</li> </ul>                                                                         | ко атрибу<br>долгота<br>еживать и<br>de<br>791<br>853<br>054<br>596                | ты              | я      |
| Форма<br>Свойс<br>1<br>3<br>4<br>5           | ат гео<br>по<br>106<br>107<br>109<br>111<br>112                | ометрии<br>слоя<br>Country<br>Ukraine<br>Ukraine<br>Ukraine<br>Ukraine<br>Ukraine            | Koopдuu     Koopduu     Tpoct     Oblast     Kharkiv     Kharkiv     Kharkiv     Kharkiv     Kharkiv     Kharkiv     Kharkiv                                      | инаты точки<br>ната Longitud<br>ранственный и<br>Rayon<br>Derhachivskyi<br>Derhachivskyi<br>Kharkivskyi<br>Vovchanskyi<br>Derhachivskyi                | e village<br>Protopopivka<br>Protopopivka<br>Babai<br>Verkhnia Pysarivka<br>Polova              | <ul> <li>W</li> <li>коорд</li> <li>Ин</li> <li>Year</li> <li>2016</li> <li>2016</li> <li>2016</li> <li>2016</li> <li>2016</li> <li>2016</li> <li>2016</li> </ul>               | КТ<br>ината Latitu<br>дексировати<br>Date<br>30.08.2016<br>31.08.2016<br>03.09.2016<br>11.09.2016<br>15.09.2016       | Jde<br>TOAMHOX<br>Species<br>Swine<br>Swine<br>Swine<br>Swine<br>Swine<br>Swine                   | сства<br>Latitude<br>50,028325<br>50,02639914<br>49,89351552<br>50,18794347<br>50,09711971                 | <ul> <li>Толы</li> <li>Широта/д</li> <li>Отсли</li> <li>Longitus</li> <li>35,83985</li> <li>35,83668</li> <li>36,19194</li> <li>36,84906</li> <li>35,98629</li> </ul>                                     | ко атрибу<br>цолгота<br>еживать и<br>је<br>791<br>853<br>054<br>596<br>537         | ты<br>13менения | я      |
| Форма<br>Свойс<br>1<br>2<br>3<br>4<br>5<br>6 | ат гео<br>тва с<br>N<br>106<br>107<br>109<br>111<br>112<br>116 | ометрии<br>слоя<br>Country<br>Ukraine<br>Ukraine<br>Ukraine<br>Ukraine<br>Ukraine<br>Ukraine | Koopg     Koopg     Koopg     Koopg     Koopg     Nocr     Oblast     Kharkiv     Kharkiv     Kharkiv     Kharkiv     Kharkiv     Kharkiv     Kharkiv     Kharkiv | инаты точки<br>ната Longitud<br>ранственный и<br>Rayon<br>Derhachivskyi<br>Derhachivskyi<br>Kharkivskyi<br>Vovchanskyi<br>Derhachivskyi<br>Chuhuevskyi | e village<br>Protopopivka<br>Protopopivka<br>Babai<br>Verkhnia Pysarivka<br>Polova<br>Malynivka | <ul> <li>W</li> <li>коорд</li> <li>Ин</li> <li>Year</li> <li>2016</li> <li>2016</li> <li>2016</li> <li>2016</li> <li>2016</li> <li>2016</li> <li>2016</li> <li>2016</li> </ul> | КТ<br>ината Latitu<br>дексировати<br>30.08.2016<br>31.08.2016<br>03.09.2016<br>11.09.2016<br>15.09.2016<br>07.10.2016 | иde<br>подмнож<br>Species<br>Swine<br>Swine<br>Swine<br>Swine<br>Swine<br>Swine<br>Swine<br>Swine | сства<br>Latitude<br>50,0288325<br>50,02639914<br>49,89351552<br>50,18794347<br>50,09711971<br>49,79020598 | <ul> <li>Толы</li> <li>Широта/г</li> <li>Отсли</li> <li>Longitus</li> <li>35,83985</li> <li>35,83668</li> <li>36,19194</li> <li>36,84906</li> <li>35,98629</li> <li>36,70953</li> <li>36,70953</li> </ul> | ко атрибу<br>долгота<br>еживать и<br>лея<br>791<br>853<br>054<br>596<br>537<br>244 | ты<br>13менения | я      |

- Виберіть ім'я файлу
- Кодування UTF-8

 Розділювач, щоб колонки таблиці відображались коректно внизу вікна

 Завантажувати імена полів з першого рядка, якщо є заголовок таблиці

 Вибрати поля з X та Y координатами. Якщо координати в градусах минутах секундах, відмітити Широта/Довгота

Щоб зберегти новий шар на диск необхідно клікнути правою кнопкою миші на шарові -> Зберегти як... -> Формат Shape-file ESRI

| ./ 8.01      | 5-43 /2 💼 🕫 6 6 🛛 🔜 🖷 🖷                                                                                                    |
|--------------|----------------------------------------------------------------------------------------------------|
|              |                                                                                                    |
| Rahens coces | Scripts<br>Software<br>Увеличить до слоя<br>Показать в обзоре<br>Удалить<br>Дублировать<br>Видиность в пределах насштаба<br>Set Layer CRS<br>Выбрать систену координат слоя для проекта<br>Стили<br>Открыть таблицу атрибутов<br>Сохранить как описание слоя<br>Фильтр<br>Показывать количество объектов<br>Свойства<br>Перекиченовать<br>топ<br>200 |
|              |                                                                                                    |

| Сохранить вектор    | ный слой как                  |                               | <u>? ×</u>                             |
|---------------------|-------------------------------|-------------------------------|----------------------------------------|
| Формат              | Shape-файл ESRI               |                               | •                                      |
| File name           | E:/toStorage/GIS/Презентаци   | и/Kharkov2018/ASF_Kharkiv.shp | Обзор                                  |
| Layer name          |                               |                               |                                        |
| Система координат   | Выбранная система координ     | нат (EPSG:4326, WGS 84)       | ▼ 🌚                                    |
| Кодировка           |                               | UTF-8                         | <b>•</b>                               |
| 🗖 Сохранить тольк   | о выделенные объекты          |                               |                                        |
| Select fields to ex | port and their export options |                               |                                        |
| 🔽 Добавить слой в   | проект                        |                               |                                        |
| Экспорт символики   |                               | Не экспортировать             | •                                      |
| Масштаб             |                               | 1:50000                       | - ×-                                   |
| ▼ Геометрия         |                               |                               |                                        |
| Тип геометрии       |                               | Автоматически                 | <b>_</b>                               |
| Force multi-typ     | e                             |                               |                                        |
| Include z-dimer     | ision                         |                               |                                        |
| 🔻 🔲 Охват (текуц    | цее: слой)                    |                               | —————————————————————————————————————— |
|                     | Север 50.2030921              |                               |                                        |
| Запад 35.341516     |                               | Восток 37.840861              |                                        |
|                     | Юг 48.6444026                 | ;                             |                                        |
| [                   | Охват слоя                    | Видимый охват                 |                                        |
| 🔻 Параметры созд    | дания слоя                    |                               | <b>_</b>                               |
|                     |                               | ОК Отмена                     | Справка                                |

Якщо файл .xlsx не містить координат, а є адреса або назва населеного пункта, району, області.

Координати можна отрмати шляхом геокодування.

Установити плагін MMQGIS: Головне меню -> модулі -> в рядку пошуку ввести mmqgis -> встановити модуль

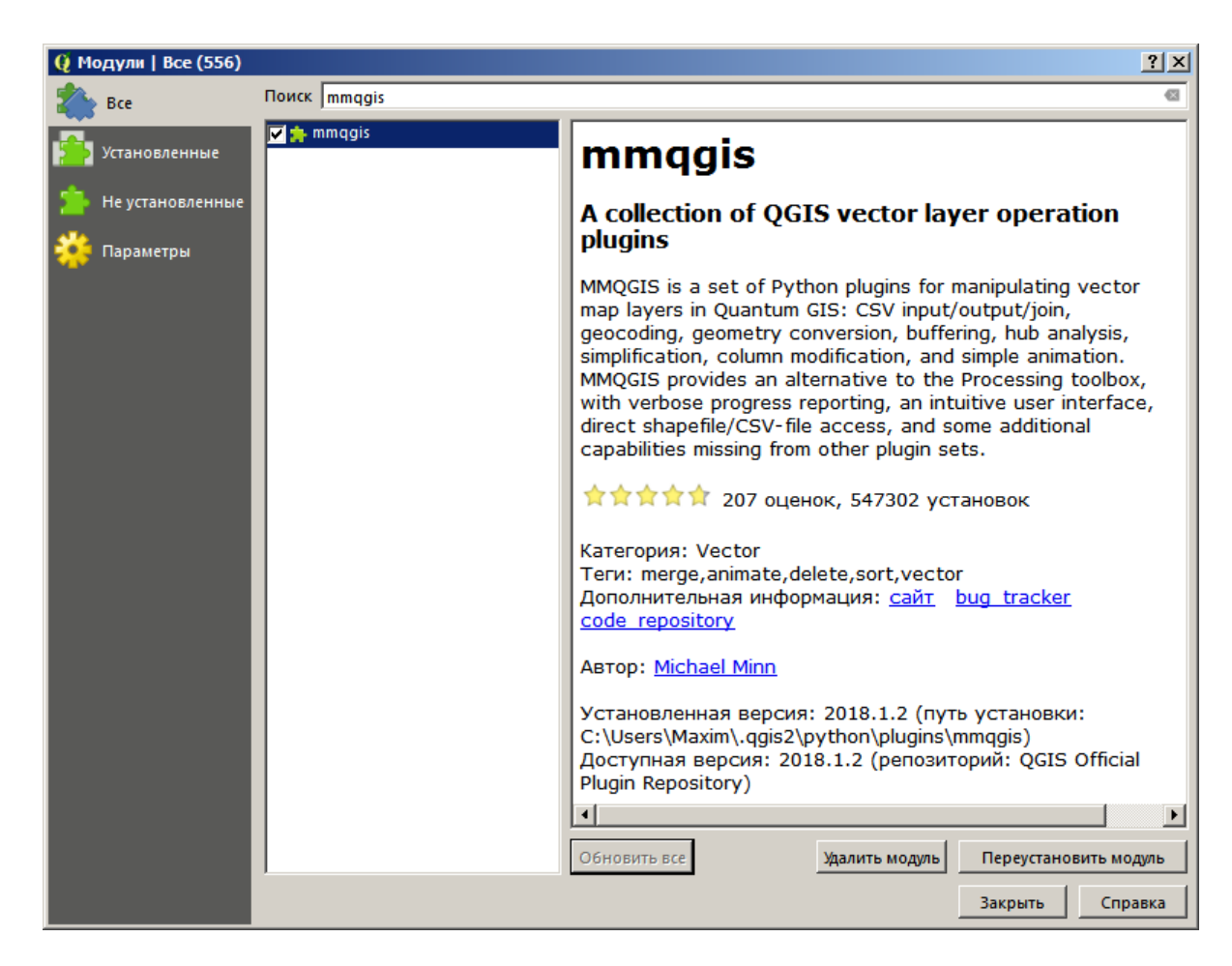

Головне меню -> MMQGIS -> Geocode -> Geocode CSV with Google / OpenStreetMap

•Зазначити шлях до файлу .csv . Він повинен мати кодування UTF-8

•Заповнити поля, що відповідають адресі. •У полі Web service вибрати cepвic геокодування Google Maps або OpenStreetMap. Якщо вибрано Google Maps, то в полі Google Api Key вносити ключ, який можна отримати тут: https://developers.google.com/ma ps/documentation/geocoding/getapi-key

•Заповнити шляхи до файла з отриманими координатами та файла з ненайденими адресами

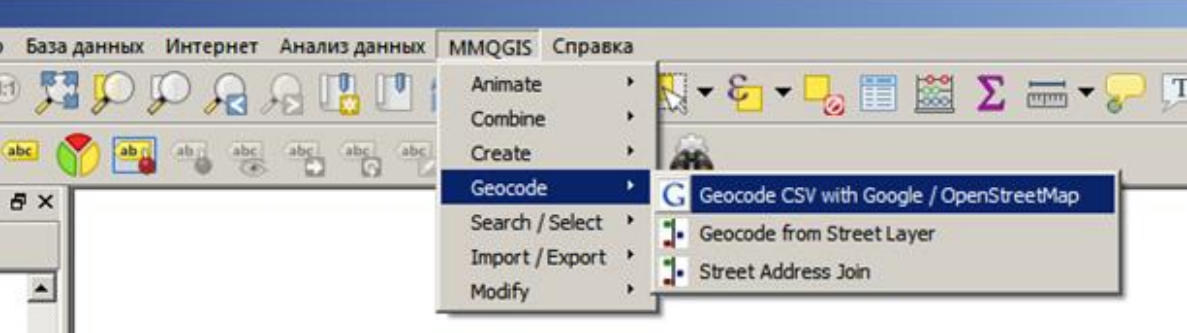

| Q Web Service Geocode                   |                           | <u>? ×</u> |
|-----------------------------------------|---------------------------|------------|
| Input CSV File (UTF-8)                  |                           |            |
| E:/toStorage/GIS/Презентации/Kharkov201 | 18/ASF_Kharkiv.csv        | Browse     |
| Address Field                           | City Field                |            |
| (none)                                  | Village                   | -          |
| State Field                             | Country Field             |            |
| Oblast 💌                                | (none)                    | •          |
| Web Service                             | Google API Key (optional) |            |
| OpenStreetMap / Nominatim               | (none)                    |            |
| Output Shapefile                        |                           |            |
| E:/toStorage/GIS/Презентации/Kharkov201 | l8/ASF_Kharkiv.shp        | Browse     |
| Not Found Output List                   | -                         |            |
| E:/toStorage/GIS/Презентации/Kharkov201 | L8/notfound.csv           | Browse     |
| ОК                                      | Отмена                    |            |

# Вибірка об'єктів векторного шару

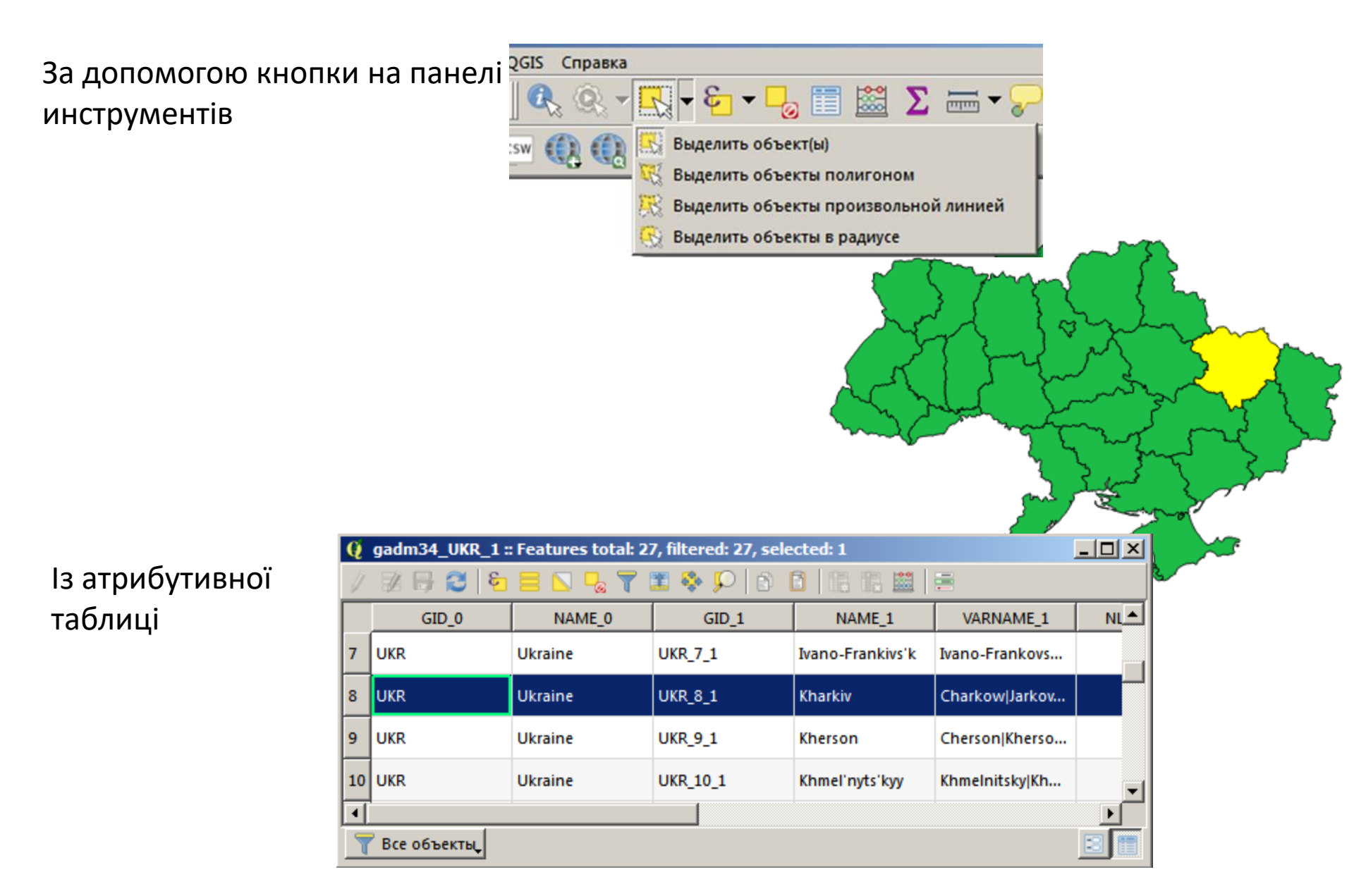

# Вибірку можна зберегти в новому файлі та показати в новому шарові

| Каталог                                                                                                    |                                                                                                | ۵,   |
|----------------------------------------------------------------------------------------------------|------------------------------------------------------------------------------------------------|------|
| 🗔 😂 ү 😭 🕖                                                                                                    |                                                                                                |      |
| Ê En En | алог неблагополучных по сибирке пунктов 1920-19<br>езентации<br>Kharkov2018<br>ASF_Kharkiv.csv | 78 🧕 |
| ,                                                                                                    | <ul> <li>Увеличить до слоя</li> <li>Показать в обзоре</li> <li>Удалить</li> </ul>              |      |
|                                                                                                    | Дублировать<br>Видиность в пределах масштаба<br>Set Laver CPS                                  |      |
|                                                                                                    | Выбрать систему координат слоя для проекта<br>Стили                                            |      |
| ÷                                                                                                    | 🛅 Открыть таблицу атрибутов                                                                    |      |
| Шт <mark>и</mark> Ст                                                                                                    | Сохранить как<br>Сохранить как описание слоя                                                   | Ŀ    |
| Панель слоёв                                                                                                    | Фильтр<br>Показывать количество объектов                                                       | 8:   |
| Kharkivska                                                                                                    | Свойства<br>Переименовать                                                                      |      |
|                                                                                                    | <u>KK 1</u><br>)                                                                               |      |

| 🔮 Сохранить вектор | ный слой как                                    |                                   | <u>? ×</u> |  |  |  |  |
|--------------------|-------------------------------------------------|-----------------------------------|------------|--|--|--|--|
| Формат             | Shape-файл ESRI                                 |                                   | <b>_</b>   |  |  |  |  |
| File name          | Е:/toStorage/GIS/Презентаци                     | ии/Kharkov2018/Kharkiv_oblast.shp | Обзор      |  |  |  |  |
| Layer name         |                                                 |                                   |            |  |  |  |  |
| Система координат  | Выбранная система координат (EPSG:4326, WGS 84) |                                   |            |  |  |  |  |
|                    |                                                 |                                   |            |  |  |  |  |
| Сохранить толь     | о выделенные объекты                            | 1011-0                            |            |  |  |  |  |
| Select fields to e | xport and their export options                  |                                   |            |  |  |  |  |
| 🔽 Добавить слой в  | з проект                                        |                                   |            |  |  |  |  |
| Экспорт символики  |                                                 | Не экспортировать                 | •          |  |  |  |  |
| Масштаб            |                                                 | 1:50000                           | *<br>*     |  |  |  |  |
| 🔻 Геометрия        |                                                 |                                   |            |  |  |  |  |
| Тип геометрии      |                                                 | Автоматически                     |            |  |  |  |  |
| Force multi-typ    | e<br>naion                                      |                                   |            |  |  |  |  |
| Include 2-dime     | 151011                                          |                                   |            |  |  |  |  |
| 🔻 🗌 Охват (текуш   | цее: слой)                                      |                                   |            |  |  |  |  |
|                    | Север 52.3750343                                | 33                                |            |  |  |  |  |
| Запад 22.1404476   | 52                                              | Восток 40.21807098                |            |  |  |  |  |
|                    | FOF 44.3859710                                  | 57                                |            |  |  |  |  |
|                    | Охват слоя                                      | Видимый охват                     |            |  |  |  |  |
|                    |                                                 |                                   |            |  |  |  |  |
| ј 🕨 Параметры соз, | дания слоя                                      |                                   | Conserva   |  |  |  |  |
|                    |                                                 | ОК ОТМЕНА                         | Справка    |  |  |  |  |

# Обрізання (відсічення, clip) векторного шару

Головне меню -> Вектор -> Геообробка -> Обрізувач

Вихідний шар—шар, який буде обрізано по межі шару обрізання.

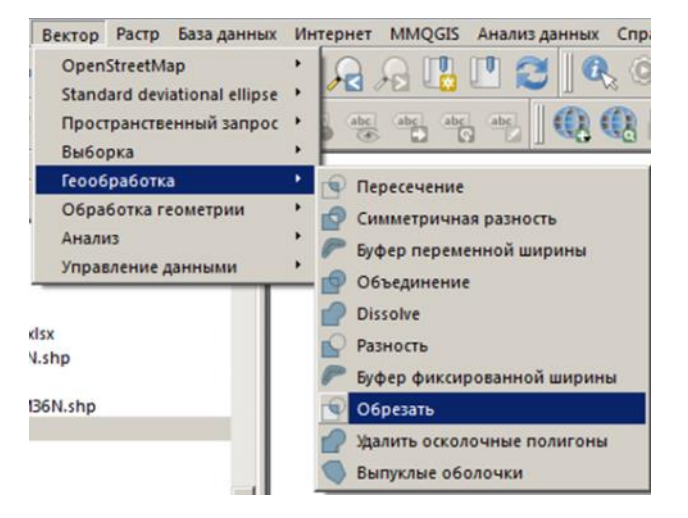

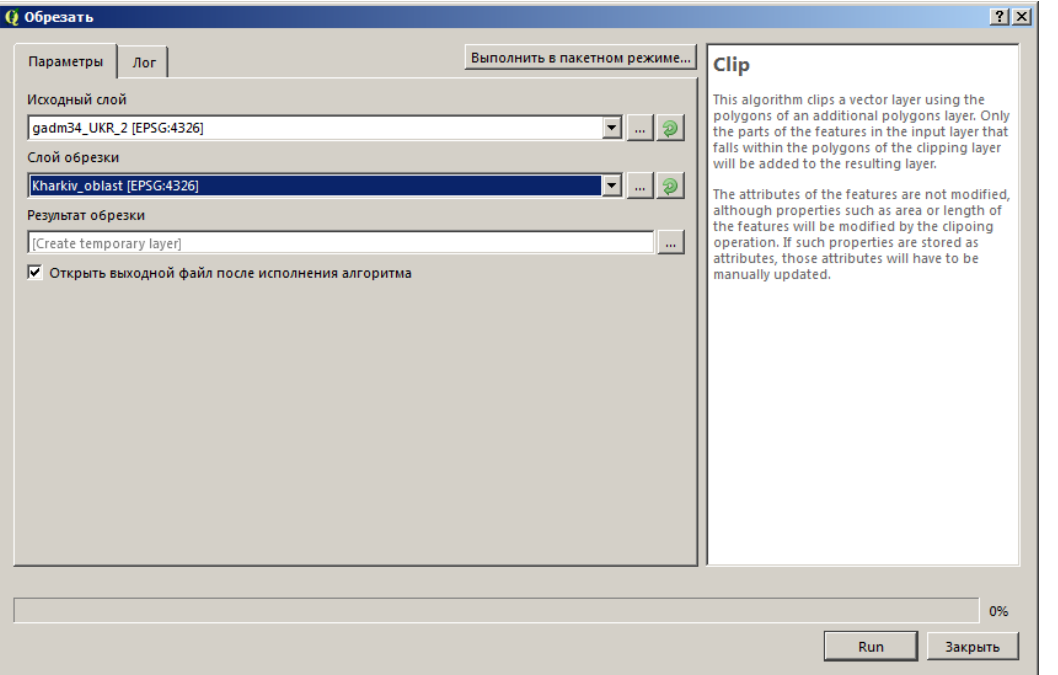

### Об'єднання атрибутів за розташушванням

Головне меню -> керування даними -> об'єднання атрибутів за розташуванням (join attributes by location)

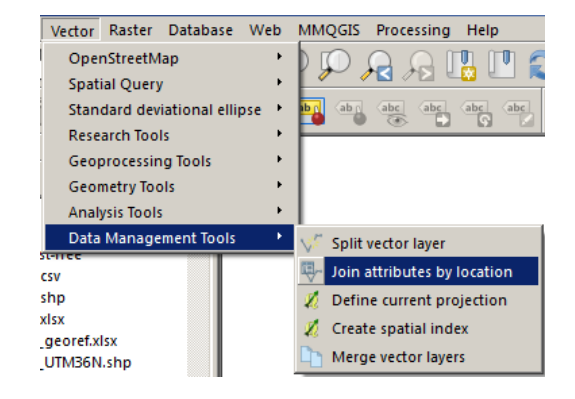

| Parameters Log                                   |            | Pup as batch process  |                                                                                            |
|--------------------------------------------------|------------|-----------------------|--------------------------------------------------------------------------------------------|
|                                                  |            | Kull as batch process | Join attributes by location                                                                |
| Target vector layer                              |            |                       | This algorithm takes an input vector layer and                                             |
| Kharkiv_rayons [EPSG:4326]                       |            | ■ ②                   | creates a new vector layer that is an extended version of the input one, with additional   |
| Join vector layer                                |            |                       | attributes in its attribute table.                                                         |
| ASF_Kharkiv [EPSG:4326]                          |            | ▼ 🦻                   | The additional attributes and their values are taken from a second vector laver. A spatial |
| Geometric predicate                              |            |                       | critera is applied to select the values from the                                           |
| intersects                                       | Touches    |                       | from the first layer in the resulting one.                                                 |
| ✓ contains                                       | C overlaps |                       |                                                                                            |
| 🗖 disjoint                                       | 🗖 within   |                       |                                                                                            |
| 🗖 equals                                         | Crosses    |                       |                                                                                            |
| Precision                                        |            |                       |                                                                                            |
| 0,000000                                         |            | ×                     |                                                                                            |
| Attribute summary                                |            |                       |                                                                                            |
| Take summary of intersecting features            |            | •                     |                                                                                            |
| Statistics for summary (comma separated) [option | al]        |                       |                                                                                            |
| sum, mean, min, max, median                      |            |                       |                                                                                            |
| Joined table                                     |            |                       |                                                                                            |
| Keep all records (including non-matching target  | records)   |                       |                                                                                            |
| Joined layer                                     |            |                       |                                                                                            |
| [Create temporary layer]                         |            |                       |                                                                                            |
| Open output file after running algorithm         |            |                       |                                                                                            |
|                                                  |            |                       |                                                                                            |
|                                                  |            |                       |                                                                                            |
|                                                  |            |                       | 0%                                                                                         |
|                                                  |            |                       | Run Close                                                                                  |

### Об'єднання атрибутів за ключовим полем

#### Завантаження базової карти

Існує кілька плагінів. Ось два з них:

#### QuickMapService

#### OpenLayers

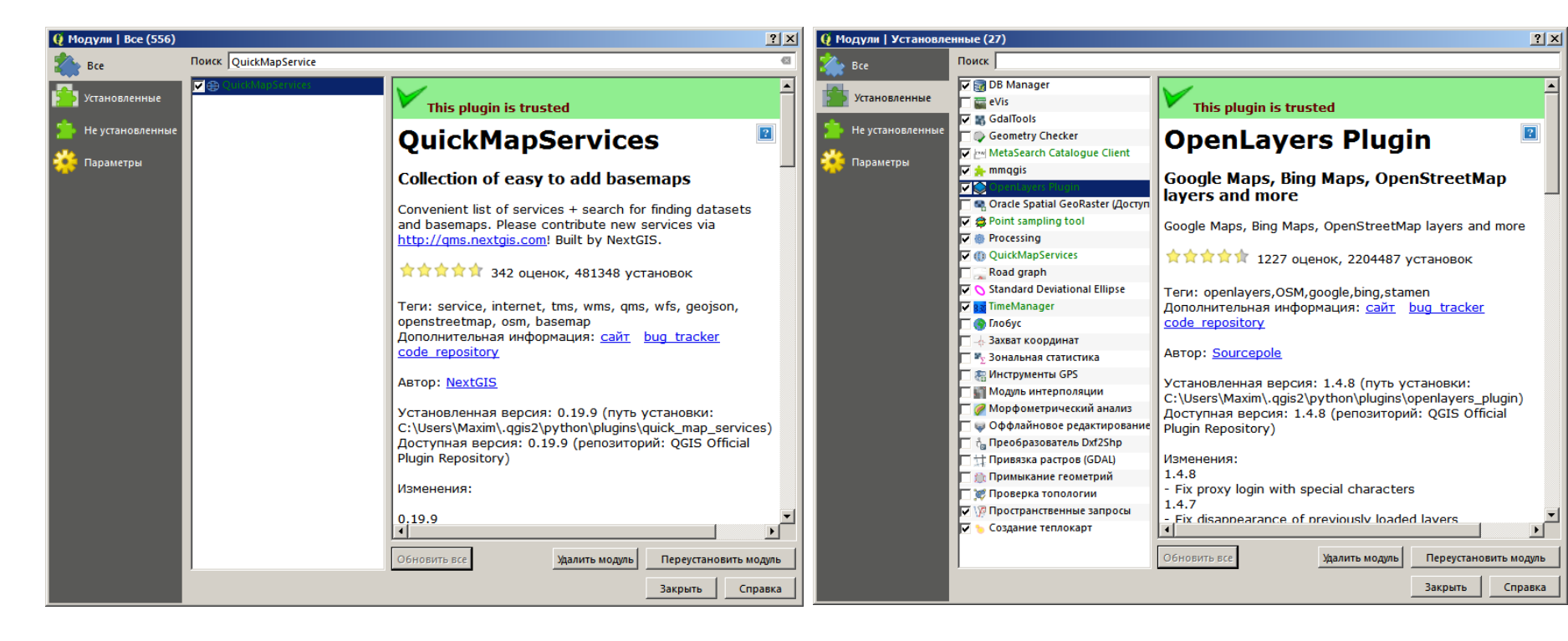

### Друк карти

#### Створити макет (new print composer)

| 👰 QGI52.                    | 18.17      |     |      |              |                     |  |
|-----------------------------|------------|-----|------|--------------|---------------------|--|
| Проекты                     | Правка     | Вид | Слой | Установки    | Модули Ве           |  |
| Создать                     |            |     |      | Ctrl+N       | 2.1                 |  |
| 🛅 Открыть                   |            |     |      | Ctrl+O       | * 4                 |  |
| Создать из шаблона 🔸        |            |     |      |              | • 🏼 🕻               |  |
| Открыть недавние            |            |     |      |              |                     |  |
| 🗧 Сохранить Ctrl+S          |            |     |      |              |                     |  |
| 🔜 Сохра                     | анить как. |     |      | Ctrl+Shift   | +S I (кило          |  |
| 青 Сохранить как изображение |            |     |      |              | ых по               |  |
| Экспо                       | орт в DXF  |     |      |              |                     |  |
| DWG/                        | /DXF Impo  | rt  |      |              | e                   |  |
| 🥖 Свойства проекта          |            |     |      | Ctrl+Shift+P |                     |  |
| 🔒 Созда                     | ть макет   |     |      | Ctrl+P       |                     |  |
| 🔍 Управление макетами       |            |     |      |              | ref.xlsx<br>IZEN.cb |  |
| Макеты карт                 |            |     |      |              | + DOIN.ST           |  |
| 🚺 Выход                     | д          |     |      | Ctrl+Q       | UTM36N              |  |
| V.                          |            |     | 0    | Kharkiv_ra   | yons.shp            |  |

| 🧕 Название макета                                     | ? ×                                |
|-------------------------------------------------------|------------------------------------|
| Введите название макета<br>или оставьте поле пустым д | џля автоматической генерации имени |
|                                                       | •                                  |
|                                                       | ОК Отмена                          |

#### Додаємо карту до порожнього макету

|             | Q ASF_Kharkov                                                                  |
|-------------|--------------------------------------------------------------------------------|
| ()          | Макет Правка Вид Макет Атлас Установки                                         |
|             | ▋▋ □₃ □₃ ▷ □ □ □ □ □ ↓ ☆ ♪₃ ゥ ♂ ┃ ♬3 ♪ ♪ ♪ ② ┃ 2 ▷ △ △ □ □ □ □ ↓ ↓ ↓ ↓ ↓ ↓ ↓ ↓ |
|             | р 50 100 150 200 250 ВОО Элементы История команд                               |
|             | Элементы Х                                                                     |
| <b>P</b> ~~ | 🗊 – Элемент                                                                    |
| 1/22        |                                                                                |
| a 🦰         |                                                                                |
|             |                                                                                |
|             |                                                                                |
|             |                                                                                |
|             | Макет Свойства элемента Атлас                                                  |
|             | Макет Х                                                                        |
|             |                                                                                |
|             |                                                                                |
|             | Размер А4 (210х297 мм)                                                         |
|             | Ширина 297.00                                                                  |
|             |                                                                                |
|             | Высота 210,00 🛨 🖼                                                              |
|             | Единицы 🔤                                                                      |
|             | Ориентация Альбом                                                              |
|             |                                                                                |
|             | 🔻 Размер страницы по содержимому                                               |
|             |                                                                                |
|             |                                                                                |
|             | Левый отступ 0,00 📩 Правый отступ 0,00                                         |
|             | Нижний отступ 0,00                                                             |
|             | х: 91.5554 мм у: 0 мм страница: 1 26.5% 💌                                      |
|             |                                                                                |

#### Матеріали для самостійного опрацювання

http://www.qgistutorials.com/ru/

https://docs.qgis.org/2.18/ru/docs/index.html

• • •